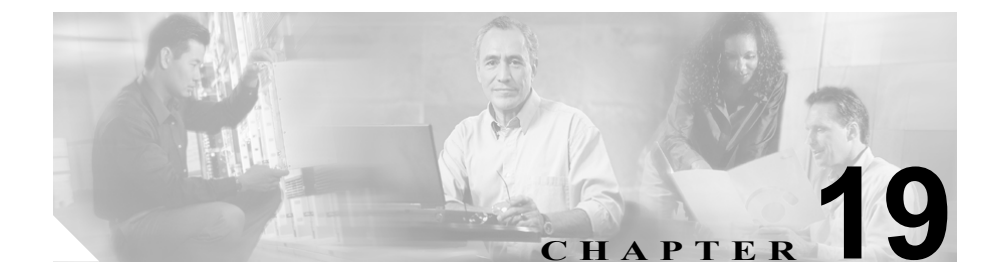

# CAR システム レポートの設定

CARは、次の3つのレベルのユーザ用のレポート機能を備えています。

- 管理者:ロードバランシング、システムパフォーマンス、およびトラブルシューティングに役立つシステムレポートを生成する。
- マネージャ:予算管理やセキュリティの目的、および通話の音声品質の判別のためのコールモニタリングで役立つ、ユーザ、部門、および QoS 用のレポートを生成する。
- 個々のユーザ:自分の通話の課金レポートを生成する。

この章の構成は、次のとおりです。

- QoS レポートの設定 (P.19-2)
- QoS パラメータの設定 (P.19-9)
- トラフィック レポートの設定 (P.19-16)
- Malicious Call Details レポートの設定 (P.19-24)
- Precedence Call Summary の設定 (P.19-26)
- クライアント マターコード レポートの設定 (P.19-28)
- Authorization Code Name レポートの設定 (P.19-30)
- Authorization Level レポートの設定 (P.19-32)
- システムの概要の設定(P.19-34)
- CDR エラーの設定 (P.19-36)
- QoS パラメータの演算子 (P.19-38)

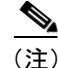

職務権限によっては、このヘルプで説明されているすべてのレポートにはアクセ スできない場合があります。

### QoS レポートの設定

QoS 詳細レポートを生成するのは、CAR 管理者だけです。QoS 詳細レポートは、 指定された期間の Cisco CallManager ネットワーク上の着信コールおよび発信 コールによる QoS 評価の詳細を表示します。

QoS 要約レポートを生成するのは、マネージャまたは CAR 管理者です。QoS 要約レポートは、指定されたコール分類と期間で得られた QoS 等級の配分を示す、 立体的な円グラフを表示します。また、このレポートは、QoS ごとにコールを要 約する表も表示します。CDR と CMR のコール詳細情報、および P.17-10 の「サー ビス品質 (QoS) 値の定義」に記載されている QoS パラメータが、個々の音声品 質カテゴリにコールを割り当てる基準になります。

システムが自動的に生成するレポートを表示するか、新しいレポートを生成する ことができます。レポートの自動生成をスケジュールできるのは、CAR 管理者 だけです。詳細については、P.16-13の「システム スケジューラの設定」を参照 してください。

次の項では、QoS 詳細レポートおよび QoS 要約レポートの設定方法を説明します。

- QoS 詳細レポートの設定 (P.19-2)
- QoS 要約レポートの設定(P.19-6)

### QoS 詳細レポートの設定

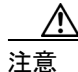

CAR は、オフピーク時だけ使用してください。それ以外の時間に使用すると、 データの収集とレポートの生成により、Cisco CallManager システムのパフォーマ ンスが低下することがあります。

ここでは、システムの QoS についての詳細情報を生成、表示、またはメール送信する方法を説明します。

### 手順

ステップ1 System Reports > QoS > Detail の順に選択します。

QoS Detail ウィンドウが表示されます。

ステップ2 Select Call Types 領域で、レポートに含めるコール タイプのチェックボックスを オンにします。表 19-1 では、コール タイプについて説明します。

| コール タイプ       | 説明                                                                                       |
|---------------|------------------------------------------------------------------------------------------|
| Internal      | Cisco CallManager ネットワークで発信され、同じ Cisco CallManager ネットワークで着信したクラスタ内コール (ゲートウェイは使用されません)。 |
| Local         | 公衆電話交換網(PSTN)を通じて市外局番のない番号<br>に転送される市内通話、またはローカルエリアコード<br>の1つを含む市内通話。                    |
| Long Distance | Cisco CallManager ネットワーク内で発信され、PSTN を<br>通過する長距離通話。                                      |
| International | Cisco CallManager ネットワーク内で発信され、PSTN を<br>通過する国際通話。                                       |
| On Net        | ある Cisco CallManager クラスタで発信され、別のクラ<br>スタで着信する、クラスタ間の発信通話。                               |
| Incoming      | Cisco CallManager ネットワーク外で発信され、ゲート<br>ウェイを介して Cisco CallManager ネットワークに入っ<br>た着信コール。     |

表 19-1 QoS 詳細レポートのコール タイプ

| コール タイプ | 説明                                  |
|---------|-------------------------------------|
| Tandem  | Cisco CallManager ネットワーク外で発信され、ゲート  |
|         | ウェイを介して Cisco CallManager ネットワークに入っ |
|         | た後、ゲートウェイを介して Cisco CallManager ネット |
|         | ワークから転送された着信コール。                    |
| Others  | その他のすべての発信通話(たとえば、フリーダイヤ            |
|         | ル番号など)。                             |

表 19-1 QoS 詳細レポートのコール タイプ(続き)

ステップ3 Select QoS 領域で、レポートに含める音声品質カテゴリのチェックボックスをオンにします。P.17-10の「サービス品質(QoS)値の定義」で設定されたパラメータは、すべての音声品質カテゴリを決定する基準になります。

表 19-2 QoS 詳細レポートの音声品質

| 音声品質       | 説明                             |
|------------|--------------------------------|
| Good       | このコールの QoS は、可能な範囲で最高です。       |
| Acceptable | このコールの QoS は、やや劣りますが、許容可能な範囲内  |
|            | です。                            |
| Fair       | このコールの QoS は、劣りますが、使用可能な範囲内です。 |
| Poor       | このコールの QoS は、十分ではありません。        |
| NA         | このコールは、設定された QoS カテゴリのどのカテゴリに  |
|            | も該当しません。                       |

- ステップ4 QoS 情報を表示する期間の日付範囲を選択します。
- **ステップ5** Select Users フィールドで、すべてのユーザを選択するか、特定ユーザを検索することができます。
- ステップ6 すべてのユーザを選択するには、Select All Users チェックボックスをオンにします。

- **ステップ7** 個々のユーザを選択するには、User ID フィールドに個人のユーザ ID を入力します。
- **ステップ8** Add ボタンをクリックします。
- **ステップ9** 付属の検索機能を使用することもできます。P.18-28 の「ユーザの検索」を参照 してください。
- **ステップ10** CSV 形式でレポートを表示する場合は、Report Format 領域で CSV (comma separated value) を選択します。PDF 形式でレポートを表示する場合は、Report Format 領域で PDF (portable document format) を選択します。

CSV ファイルは、CAR で表示するか、ディスクに保存して Microsoft Excel など のスプレッドシート アプリケーションを使用して表示できます。PDF ファイル は、Adobe Acrobat Reader を使用して CAR で表示できます。

ステップ11 View Report ボタンをクリックします。

CSV を選択した場合、レポートが生成され、ファイルを表示するか、ディスク に保存するかを選択するように求められます。PDF を選択した場合は、レポート が表示されます。

ステップ12 レポートをメールで送信する場合は、Send Report ボタンをクリックします。レ ポートを送信するには、P.18-26の「レポートのメール送信」に記載されている 手順を実行してください。

#### 関連項目

- QoS 詳細レポートの結果 (P.A-7)
- サービス品質 (QoS) 値の定義 (P.17-10)
- QoS 要約レポートの設定(P.19-6)

### QoS 要約レポートの設定

注意

CAR は、オフピーク時だけ使用してください。それ以外の時間に使用すると、 データの収集とレポートの生成により、Cisco CallManager システムのパフォーマ ンスが低下することがあります。

ここでは、システムの QoS についての要約情報を生成、表示、またはメール送信する方法を説明します。

### 手順

ステップ1 マネージャである場合は、QoS > Summary の順に選択し、ステップ3 に進みま す。CAR 管理者である場合は、ステップ2 に進みます。

QoS Summary ウィンドウが表示されます。

**ステップ2** CAR 管理者である場合は、System Reports > QoS > Summary の順に選択します。

QoS Summary ウィンドウが表示されます。

- **ステップ3** Available Reports フィールドで、自動的に生成されたレポート(入手可能な場合) を選択するか、デフォルトの Generate New Report を使用します。
- ステップ4 Select Call Types 領域で、レポートに含めるコール タイプのチェックボックスを オンにします。表 19-3 では、コール タイプについて説明します。

| コール タイプ       | 説明                                                                                                    |
|---------------|----------------------------------------------------------------------------------------------------|
| Internal      | Cisco CallManager ネットワークで発信され、同じ Cisco CallManager ネットワークで着信したクラスタ内コール (ゲートウェイは使用されません)。                                             |
| Local         | 公衆電話交換網 (PSTN) を通じて市外局番のない番号に転送される市内通話、またはローカルエリアコードの1つを含む市内通話。                                                                      |
| Long Distance | Cisco CallManager ネットワーク内で発信され、PSTN を通過する長距離通話。                                                                                      |
| International | Cisco CallManager ネットワーク内で発信され、PSTN を通過する国際通話。                                                                                       |
| On Net        | ある Cisco CallManager クラスタで発信され、別のクラスタ<br>で着信する、クラスタ間の発信通話。                                                                           |
| Incoming      | Cisco CallManager ネットワーク外で発信され、ゲートウェ<br>イを介して Cisco CallManager ネットワークに入った着信<br>コール。                                                 |
| Tandem        | Cisco CallManager ネットワーク外で発信され、ゲートウェ<br>イを介して Cisco CallManager ネットワークに入った後、<br>ゲートウェイを介して Cisco CallManager ネットワークか<br>ら転送された着信コール。 |
| Others        | その他のすべての発信通話(たとえば、フリーダイヤル番号など)。                                                                                                    |

### 表 19-3 QoS 要約レポートのコール タイプ

- ステップ 5 ステップ 3 で Generate New Report を選択した場合、レポートを生成する期間の 日付範囲を選択します。
- **ステップ6** CSV 形式でレポートを表示する場合は、Report Format 領域で CSV (comma separated value) を選択します。PDF 形式でレポートを表示する場合は、Report Format 領域で PDF (portable document format) を選択します。

CSV ファイルは、CAR で表示するか、ディスクに保存して Microsoft Excel など のスプレッドシート アプリケーションを使用して表示できます。PDF ファイル は、Adobe Acrobat Reader を使用して CAR で表示できます。

ステップ7 View Report ボタンをクリックします。

CSV を選択した場合、レポートが生成され、ファイルを表示するか、ディスク に保存するかを選択するように求められます。PDF を選択した場合は、レポート が表示されます。

ステップ8 レポートをメールで送信する場合は、Send Report ボタンをクリックします。レ ポートを送信するには、P.18-26の「レポートのメール送信」に記載されている 手順を実行してください。

### 関連項目

- QoS 詳細レポートの設定(P.19-2)
- QoS 要約レポートの結果 (P.A-9)
- サービス品質 (QoS) 値の定義 (P.17-10)

### QoS パラメータの設定

ゲートウェイ別の QoS レポートを生成するのは、CAR 管理者だけです。このレ ポートは、選択したゲートウェイについて、選択した QoS 基準を指定期間に満 たしたコール数のパーセントを表示します。

コールタイプ別の QoS レポートを生成するのは、CAR 管理者だけです。このレ ポートは、選択されたタイプのすべてのコールについて、指定された期間のジッ タ、待ち時間、およびパケット消失情報を表示します。

次の項では、ゲートウェイ別およびコール タイプ別の QoS パラメータの設定方 法を説明します。

- ゲートウェイ別の QoS の設定 (P.19-9)
- コール タイプ別の QoS の設定(P.19-12)

### ゲートウェイ別の QoS の設定

CAR は、オフピーク時だけ使用してください。それ以外の時間に使用すると、 データの収集とレポートの生成により、Cisco CallManager システムのパフォーマ ンスが低下することがあります。

ここでは、選択されたすべてのゲートウェイについての QoS 情報を生成、表示、 またはメール送信する方法を説明します。

### 始める前に

P.16-10 の「ゲートウェイの設定」に記載されている手順を使用して、ゲートウェ イを設定してください。

### 手順

ステップ1 System Reports > QoS > By Gateways の順に選択します。

QoS based on Gateways ウィンドウが表示されます。

**ステップ2** Generate Reports フィールドで、表 19-4 の説明に従って、時間を選択します。

| パラメータ        | 説明                           |
|--------------|------------------------------|
| Hour of Day  | 選択したゲートウェイごとに、ステップ6で指定する期間   |
|              | に QoS 基準を満たしたコール数のパーセントを表示しま |
|              | す。パーセントの結果は、時刻別に表示されます。      |
| Day of Week  | 選択したゲートウェイごとに、ステップ6で指定する期間   |
|              | に QoS 基準を満たしたコール数のパーセントを表示しま |
|              | す。パーセントの結果は、曜日別に表示されます。      |
| Day of Month | 選択したゲートウェイごとに、ステップ6で指定する期間   |
|              | に QoS 基準を満たしたコール数のパーセントを表示しま |
|              | す。パーセントの結果は、日付別に表示されます。      |

表 19-4 Generate Report フィールド

- **ステップ3** Jitter フィールドで、使用する演算子を選択し、ジッタの値を入力します。演算 子については、P.19-38の「QoS パラメータの演算子」を参照してください。
- ステップ4 Latency フィールドで、使用する演算子を選択し、待ち時間の値を入力します。 演算子については、P.19-38の「QoS パラメータの演算子」を参照してください。
- **ステップ5** Lost Packets フィールドで、使用する演算子を選択し、消失パケット数の値を入 力します。演算子については、P.19-38の「QoS パラメータの演算子」を参照し てください。
- ステップ6 通話情報を表示する期間の日付範囲を選択します。
- **ステップ7** レポートに含めるゲートウェイのタイプを選択するために、ウィンドウの左側の 列にある Gateway Types をクリックします。

ツリー構造を展開すると、ユーザが選択したゲートウェイのタイプが表示されま す。 ゲートウェイ タイプではなく、特定のルート パターンまたはハント パイロット を使用するゲートウェイを選択するには、ウィンドウの左側の列にある Route Patterns/Hunt Pilots をクリックします。

ツリー構造を展開すると、ユーザが選択したルート パターンが表示されます。

- (注) ウィンドウ左側の列にある Route Patterns/Hunt Pilots ボックスにルートパ ターンまたはハントパイロットの名前の一部を入力して、特定のルート パターンまたはハントパイロットを検索することもできます。CAR は、 検索文字列と一致するルートパターンまたはハントパイロットを検索 します。
- **ステップ8** リストからゲートウェイ タイプを選択します。

ゲートウェイの名前が List of Gateways ボックスに表示されます。

# **へ**(注)

- (注) List of Gateways ボックスには、選択したゲートウェイ タイプに設定され ているゲートウェイが 200 個まで表示されます。
- **ステップ9** List of Gateways ボックスで、レポートに含めるゲートウェイを選択します。

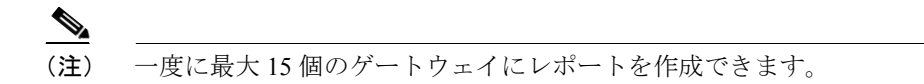

**ステップ10**下向き矢印アイコンをクリックして、選択したゲートウェイを Selected Gateways ボックスのリストに移動させます。

選択したゲートウェイが Selected Gateways ボックスに表示されます。

**ステップ11** CSV 形式でレポートを表示する場合は、Report Format 領域で CSV (comma separated value) を選択します。PDF 形式でレポートを表示する場合は、Report Format 領域で PDF (portable document format) を選択します。

CSV ファイルは、CAR で表示するか、ディスクに保存して Microsoft Excel など のスプレッドシート アプリケーションを使用して表示できます。PDF ファイル は、Adobe Acrobat Reader を使用して CAR で表示できます。

ステップ12 View Report ボタンをクリックします。

CSV を選択した場合、レポートが生成され、ファイルを表示するか、ディスク に保存するかを選択するように求められます。PDF を選択した場合は、レポート が表示されます。

ステップ13 レポートをメールで送信する場合は、Send Report ボタンをクリックします。レ ポートを送信するには、P.18-26の「レポートのメール送信」に記載されている 手順を実行してください。

### 関連項目

- ゲートウェイ別の QoS レポートの結果 (P.A-10)
- QoS パラメータの演算子 (P.19-38)
- コール タイプ別の QoS の設定(P.19-12)

### コール タイプ別の QoS の設定

ここでは、特定タイプのすべてのコールについての QoS 情報を生成、表示、またはメール送信する方法を説明します。

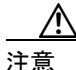

CAR は、オフピーク時だけ使用してください。それ以外の時間に使用すると、 データの収集とレポートの生成により、Cisco CallManager システムのパフォーマ ンスが低下することがあります。

### 手順

#### ステップ1 System Reports > QoS > By Call Types の順に選択します。

QoS based on Call Types ウィンドウが表示されます。

**ステップ2** Generate Report フィールドで、表 19-5 の説明に従って、時間を選択します。

| パラメータ        | 説明                             |
|--------------|--------------------------------|
| Hour of Day  | コール タイプごとに、ステップ7で指定する期間に QoS 基 |
|              | 準を満たしたコール数のパーセントを表示します。パーセ     |
|              | ントの結果は、時刻別に表示されます。             |
| Day of Week  | コール タイプごとに、ステップ7で指定する期間に QoS 基 |
|              | 準を満たしたコール数のパーセントを表示します。パーセ     |
|              | ントの結果は、曜日別に表示されます。             |
| Day of Month | コール タイプごとに、ステップ7で指定する期間に QoS 基 |
|              | 準を満たしたコール数のパーセントを表示します。パーセ     |
|              | ントの結果は、日付別に表示されます。             |

表 19-5 Generate Report フィールド

- **ステップ3** Jitter フィールドで、使用する演算子を選択し、ジッタの値を入力します。演算 子については、P.19-38の「QoS パラメータの演算子」を参照してください。
- ステップ4 Latency フィールドで、使用する演算子を選択し、待ち時間の値を入力します。 演算子については、P.19-38の「QoS パラメータの演算子」を参照してください。
- **ステップ5** Lost Packets フィールドで、使用する演算子を選択し、消失パケット数の値を入 力します。演算子については、P.19-38の「QoS パラメータの演算子」を参照し てください。
- ステップ6 Select Call Types 領域で、レポートに含めるコール タイプのチェックボックスを オンにします。表 19-6 では、コール タイプについて説明します。

| コール タイプ       | 説明                                                                                                    |
|---------------|----------------------------------------------------------------------------------------------------|
| Internal      | Cisco CallManager ネットワークで発信され、同じ Cisco CallManager ネットワークで着信したクラスタ内コール (ゲートウェイは使用されません)。                                             |
| Local         | 公衆電話交換網 (PSTN) を通じて市外局番のない番号に転送される市内通話、またはローカル エリア コードの1つを含む市内通話。                                                                    |
| Long Distance | Cisco CallManager ネットワーク内で発信され、PSTN を通<br>過する長距離通話。                                                                                  |
| International | Cisco CallManager ネットワーク内で発信され、PSTN を通<br>過する国際通話。                                                                                   |
| On Net        | ある Cisco CallManager クラスタで発信され、別のクラスタ<br>で着信する、クラスタ間の発信通話。                                                                           |
| Incoming      | Cisco CallManager ネットワーク外で発信され、ゲートウェ<br>イを介して Cisco CallManager ネットワークに入った着信<br>コール。                                                 |
| Tandem        | Cisco CallManager ネットワーク外で発信され、ゲートウェ<br>イを介して Cisco CallManager ネットワークに入った後、<br>ゲートウェイを介して Cisco CallManager ネットワークか<br>ら転送された着信コール。 |
| Others        | その他のすべての発信通話(たとえば、フリーダイヤル番号など)。                                                                                                    |

表 19-6 コール タイプ別の QoS パラメータ

- ステップ7 通話情報を表示する期間の日付範囲を選択します。
- **ステップ8** CSV 形式でレポートを表示する場合は、Report Format 領域で CSV (comma separated value) を選択します。PDF 形式でレポートを表示する場合は、Report Format 領域で PDF (portable document format) を選択します。

CSV ファイルは、CAR で表示するか、ディスクに保存して Microsoft Excel など のスプレッドシート アプリケーションを使用して表示できます。PDF ファイル は、Adobe Acrobat Reader を使用して CAR で表示できます。

**ステップ9** View Report ボタンをクリックします。

CSV を選択した場合、レポートが生成され、ファイルを表示するか、ディスク に保存するかを選択するように求められます。PDF を選択した場合は、レポート が表示されます。

**ステップ10** レポートをメールで送信する場合は、Send Report ボタンをクリックします。レ ポートを送信するには、P.18-26の「レポートのメール送信」に記載されている 手順を実行してください。

### 関連項目

- コールタイプ別の QoS レポートの結果 (P.A-11)
- QoS パラメータの演算子 (P.19-38)
- ゲートウェイ別の QoS の設定 (P.19-9)

### トラフィック レポートの設定

トラフィック要約レポートを生成できるのは、CAR 管理者だけです。このレポートは、指定された期間の通話量についての情報を表示します。選択したコールタイプと QoS 音声品質カテゴリだけを含みます。

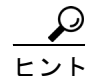

ト 1時間ごとまたは1日ごとのコール数を調べるには、このレポートを使用します。 このレポートは、キャパシティプラニングのために高トラフィックパターンおよび低トラフィックパターンを識別する場合に役立ちます。

内線番号別のトラフィック要約レポートを生成できるのは、CAR 管理者だけで す。このレポートは、指定された期間と内線番号の通話量についての情報を表示 します。選択したコール タイプと内線番号だけを含みます。

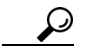

このレポートを使用すると、指定したユーザグループ別、部門別、またはロビーの電話機や会議室の電話機など別の基準で、コールの使用状況を追跡できます。このレポートは、1週間ごとに生成されるように設定できます。このレポートは、使用量の多いユーザを判別する場合、または指定する複数のユーザにわたり使用レベルを集計することによって使用量の多いグループを判別する場合に役立ちます。

次の項では、トラフィック要約レポートおよび内線番号別のトラフィック要約レ ポートの設定方法を説明します。

- トラフィック要約の設定 (P.19-17)
- 内線番号別のトラフィック要約の設定(P.19-20)

### トラフィック要約の設定

トラフィック要約レポートを生成するのは、CAR 管理者だけです。このレポートは、指定された期間の通話量についての情報を表示します。

システムが自動的に生成するレポートを表示するか、新しいレポートを生成する ことができます。詳細については、P.16-13の「システム スケジューラの設定」 を参照してください。

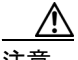

CAR は、オフピーク時だけ使用してください。それ以外の時間に使用すると、 データの収集とレポートの生成により、Cisco CallManager システムのパフォーマ ンスが低下することがあります。

ここでは、システムのトラフィックについての要約情報を生成、表示、または メール送信する方法を説明します。

#### 手順

ステップ1 System Reports > Traffic > Summary の順に選択します。

Traffic Summary ウィンドウが表示されます。

**ステップ2** Generate Report フィールドで、表 19-7 の説明に従って、時間を選択します。

| パラメータ        | 説明                        |
|--------------|---------------------------|
| Hour of Day  | ステップ6で指定する期間について、システム内の平均 |
|              | コール数を時刻別に表示します。           |
| Day of Week  | ステップ6で指定する期間について、システム内の平均 |
|              | コール数を曜日別に表示します。           |
| Day of Month | ステップ6で指定する期間について、システム内の平均 |
|              | コール数を日付別に表示します。           |

#### 表 19-7 Generate Report フィールド

- **ステップ3** Available Reports フィールドで、自動的に生成されたレポート(入手可能な場合) を選択するか、デフォルトの Generate New Report を使用します。
- ステップ4 Select Call Types 領域で、レポートに含めるコール タイプのチェックボックスを オンにします。表 19-8 では、コール タイプについて説明します。

| コール タイプ       | 説明                                     |
|---------------|----------------------------------------|
| Internal      | Cisco CallManager ネットワークで発信され、同じ Cisco |
|               | CallManager ネットワークで着信したクラスタ内コール        |
|               | (ゲートウェイは使用されません)。                      |
| Local         | 公衆電話交換網 (PSTN) を通じて市外局番のない番号に転         |
|               | 送される市内通話、またはローカル エリア コードの1つ            |
|               | を含む市内通話。                               |
| Long Distance | Cisco CallManager ネットワーク内で発信され、PSTN を通 |
|               | 過する長距離通話。                              |
| International | Cisco CallManager ネットワーク内で発信され、PSTN を通 |
|               | 過する国際通話。                               |
| On Net        | ある Cisco CallManager クラスタで発信され、別のクラスタ  |
|               | で着信する、クラスタ間の発信通話。                      |
| Incoming      | Cisco CallManager ネットワーク外で発信され、ゲートウェ   |
|               | イを介して Cisco CallManager ネットワークに入った着信   |
|               | コール。                                   |
| Tandem        | Cisco CallManager ネットワーク外で発信され、ゲートウェ   |
|               | イを介して Cisco CallManager ネットワークに入った後、   |
|               | ゲートウェイを介して Cisco CallManager ネットワークか   |
|               | ら転送された着信コール。                           |
| Others        | その他のすべての発信通話(たとえば、フリーダイヤル番             |
|               | 号など)。                                  |

### 表 19-8 コール タイプ別のトラフィック要約

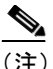

- 主) 図および表に表示されるコール数は、1日あたりの平均コール数です。そのため、生成されるデータが少なく、大きな日付範囲を選択した場合は、レポートに非常に小さい値が表示され、その値が0と扱われて、グラフが表示されません。たとえば、2つの月曜日を含む8日間のDay of Weekレポートを生成する場合、Mondayに表示されるデータは、両方の月曜日の平均コール数(各月曜日のすべてのコールの合計数を2で割ったもの)です。同様に、Hour of Dayレポートの場合、05-06に表示されるデータは、レポート用に選択した日付範囲内で5~6時に行われたコールの1日あたりの平均数です。
- ステップ5 Select QoS 領域で、レポートに含める音声品質カテゴリのチェックボックスをオンにします。P.17-10の「サービス品質(QoS)値の定義」で設定されたパラメータは、すべての音声品質カテゴリを決定する基準になります。

| 音声品質       | 説明                             |
|------------|--------------------------------|
| Good       | このコールの QoS は、可能な範囲で最高です。       |
| Acceptable | このコールの QoS は、やや劣りますが、許容可能な範囲内  |
|            | です。                            |
| Fair       | このコールの QoS は、劣りますが、使用可能な範囲内です。 |
| Poor       | このコールの QoS は、十分ではありません。        |
| NA         | このコールは、設定された QoS カテゴリのどのカテゴリに  |
|            | も該当しません。                       |

表 19-9 QoS 詳細レポートの音声品質

- ステップ6 ステップ3で Generate New Report を選択した場合は、レポートを生成する期間の日付範囲を選択します。
- ステップ7 CSV 形式でレポートを表示する場合は、Report Format 領域で CSV (comma separated value) を選択します。PDF 形式でレポートを表示する場合は、Report Format 領域で PDF (portable document format) を選択します。

CSV ファイルは、CAR で表示するか、ディスクに保存して Microsoft Excel など のスプレッドシート アプリケーションを使用して表示できます。PDF ファイル は、Adobe Acrobat Reader を使用して CAR で表示できます。

ステップ8 View Report ボタンをクリックします。

CSV を選択した場合、レポートが生成され、ファイルを表示するか、ディスク に保存するかを選択するように求められます。PDF を選択した場合は、レポート が表示されます。

ステップ9 レポートをメールで送信する場合は、Send Report ボタンをクリックします。レ ポートを送信するには、P.18-26の「レポートのメール送信」に記載されている 手順を実行してください。

#### 関連項目

- トラフィック要約レポートの結果 (P.A-12)
- 内線番号別のトラフィック要約の設定(P.19-20)

### 内線番号別のトラフィック要約の設定

内線番号別のトラフィック要約レポートを生成するのは、CAR 管理者だけです。 このレポートは、指定された期間と内線番号の通話量についての情報を表示しま す。

ここでは、ユーザの内線番号に基づいてトラフィック要約レポートを生成、表示、またはメール送信する方法を説明します。

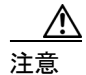

CAR は、オフピーク時だけ使用してください。それ以外の時間に使用すると、 データの収集とレポートの生成により、Cisco CallManager システムのパフォーマ ンスが低下することがあります。

### 手順

### ステップ1 System Reports > Traffic > Summary By Extension の順に選択します。

Traffic Summary based on Extension(s) ウィンドウが表示されます。

ステップ2 Generate Report フィールドで、表 19-10の説明に従って、時間を選択します。

| パラメータ        | 説明                                 |
|--------------|------------------------------------|
| Hour of Day  | 選択した内線番号について、システム内の平均コール数を         |
|              | 選択した日付範囲の時刻別に表示します。                |
|              |                                    |
|              | (注) 1ヶ月を超える日時の範囲を指定することはできません。     |
| Day of Week  | 選択した内線番号について、システム内の平均コール数を         |
|              | 選択した日付範囲の曜日別に表示します。                |
|              |                                    |
|              | (注) 1ヶ月を超える日時の範囲を指定することはできません。     |
| Day of Month | 選択した内線番号について、システム内の平均コール数を         |
|              | 選択した日付範囲の日付別に表示します。                |
|              |                                    |
|              | (注) 1ヶ月を超える日時の範囲を指定することはでき<br>ません。 |

表 19-10 Generate Report フィールド

**ステップ3** Select Call Types 領域で、レポートに含めるコール タイプのチェックボックスを オンにします。表 19-11 では、コール タイプについて説明します。

| コール タイプ       | 説明                                     |
|---------------|----------------------------------------|
| Internal      | Cisco CallManager ネットワークで発信され、同じ Cisco |
|               | CallManager ネットワークで着信したクラスタ内コール        |
|               | (ゲートウェイは使用されません)。                      |
| Local         | 公衆電話交換網 (PSTN) を通じて市外局番のない番号に転         |
|               | 送される市内通話、またはローカル エリア コードの1つ            |
|               | を含む市内通話。                               |
| Long Distance | Cisco CallManager ネットワーク内で発信され、PSTN を通 |
|               | 過する長距離通話。                              |
| International | Cisco CallManager ネットワーク内で発信され、PSTN を通 |
|               | 過する国際通話。                               |
| On Net        | ある Cisco CallManager クラスタで発信され、別のクラスタ  |
|               | で着信する、クラスタ間の発信通話。                      |
| Incoming      | Cisco CallManager ネットワーク外で発信され、ゲートウェ   |
|               | イを介して Cisco CallManager ネットワークに入った着信   |
|               | コール。                                   |
| Others        | その他のすべての発信通話(たとえば、フリーダイヤル番             |
|               | 号など)。                                  |

表 19-11 コール タイプ別のトラフィック要約(内線番号)

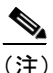

- (1) 図および表に表示されるコール数は、1日あたりの平均コール数です。そのため、生成されるデータが少なく、大きな日付範囲を選択した場合は、レポートに非常に小さい値が表示され、その値が0と扱われて、グラフが表示されません。たとえば、2つの月曜日を含む8日間のDay of Weekレポートを生成する場合、Mondayに表示されるデータは、両方の月曜日の平均コール数(各月曜日のすべてのコールの合計数を2で割ったもの)です。同様に、Hour of Dayレポートの場合、05-06に表示されるデータは、レポート用に選択した日付範囲内で5~6時に行われたコールの1日あたりの平均数です。
- ステップ4 Select Extensions フィールドで、すべての内線番号を選択するか、ユーザに基づいて内線番号を検索することができます。

■ Cisco CallManager Serviceability アドミニストレーション ガイド

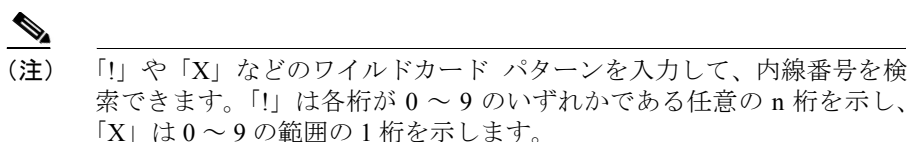

- **ステップ5** すべての内線番号を選択するには、Select All Extensions チェックボックスをオン にします。
- ステップ6 ユーザに基づいて内線番号を選択するには、Extension フィールドに個人の内線 番号を入力します。
- **ステップ7** Add Extension ボタンをクリックします。
- ステップ8 付属の検索機能を使用することもできます。
- ステップ9 CSV 形式でレポートを表示する場合は、Report Format 領域で CSV (comma separated value) を選択します。PDF 形式でレポートを表示する場合は、Report Format 領域で PDF (portable document format) を選択します。

CSV ファイルは、CAR で表示するか、ディスクに保存して Microsoft Excel など のスプレッドシート アプリケーションを使用して表示できます。PDF ファイル は、Adobe Acrobat Reader を使用して CAR で表示できます。

ステップ 10 View Report ボタンをクリックします。

CSV を選択した場合、レポートが生成され、ファイルを表示するか、ディスク に保存するかを選択するように求められます。PDF を選択した場合は、レポート が表示されます。

**ステップ11** レポートをメールで送信する場合は、Send Report ボタンをクリックします。レ ポートを送信するには、P.18-26の「レポートのメール送信」に記載されている 手順を実行してください。

### 関連項目

- トラフィック要約レポートの結果 (P.A-12)
- トラフィック要約の設定(P.19-17)

### Malicious Call Details レポートの設定

Malicious Call Details レポートを生成するのは、CAR 管理者だけです。このレポートには、悪意のあるコールの詳細が表示されます。

ここでは、悪意のあるコールの詳細レポートを生成、表示、またはメール送信す る方法を説明します。

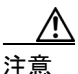

CAR は、オフピーク時だけ使用してください。それ以外の時間に使用すると、 データの収集とレポートの生成により、Cisco CallManager システムのパフォーマ ンスが低下することがあります。

### 手順

ステップ1 System Reports > Malicious Call Details の順に選択します。

Malicious Call Details ウィンドウが表示されます。

- ステップ2 From Date ドロップダウンリストボックスで、悪意のあるコールの詳細を表示す る期間の開始年月日を選択します。
- **ステップ3** To Date ドロップダウン リスト ボックスで、悪意のあるコールの詳細を表示する 期間の終了年月日を選択します。
- **ステップ4** Report Format で、CSV オプション ボタンまたは PDF オプション ボタンのいず れかを選択します。

ステップ5 レポートを表示するには、View Report をクリックします。

指定した日付範囲の Malicious Call Details レポートが、選択した形式で表示されます。

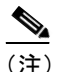

- 注) このレポートから、Back、Send Report、Help、または Close をクリック することにより、前のウィンドウに戻る、レポートをメールで送信する、 オンライン ヘルプにアクセスする、またはウィンドウを閉じることがで きます。レポートをメールで送信する場合は、ステップ8に進みます。
- **ステップ6** レポートを電子メール受信者にメールで送信するには、P.18-26の「レポートの メール送信」を参照してください。

### 関連項目

- Malicious Call Details レポートの結果 (P.A-13)
- ・ 『Cisco CallManager Serviceability System Guide』の第 14 章「System Reports」

### 参考資料

• Cisco CallManager 機能およびサービスガイド

### Precedence Call Summary の設定

Precedence Call Summary レポートを生成するのは、CAR 管理者だけです。この レポートには、選択する優先値のコール要約が表示されます。

ここでは、Precedence Call Summary レポートを生成、表示、またはメール送信す る方法を説明します。

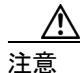

CAR は、オフピーク時だけ使用してください。それ以外の時間に使用すると、 データの収集とレポートの生成により、Cisco CallManager システムのパフォーマ ンスが低下することがあります。

### 手順

ステップ1 System Reports > Precedence Call Summary の順に選択します。

Call Summary by Precedence ウィンドウが表示されます。

- ステップ2 Generate Reports フィールドで、表 19-10の説明に従って、時間を選択します。
- **ステップ3** Select Precedence Levels フィールドで、レポートに表示する優先レベルをオンに するか、Select All をクリックしてすべての優先レベルをオンにします。

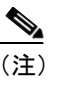

Clear All をクリックすると、優先レベルのチェックボックスがオフにな ります。

- ステップ4 From Date ドロップダウン リスト ボックスで、優先レベル別要約情報を表示する 期間の開始年月日を選択します。
- **ステップ5** To Date ドロップダウン リスト ボックスで、優先レベル別要約情報を表示する期間の終了年月日を選択します。

- **ステップ6** Report Format で、CSV オプション ボタンまたは PDF オプション ボタンのいず れかを選択します。
- **ステップ7** レポートを表示するには、View Report をクリックします。

指定した日付範囲の Call Summary by Precedence レポートが、選択した形式で表示されます。

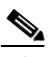

- (注) このレポートから、Back、Send Report、Help、または Close をクリック することにより、前のウィンドウに戻る、レポートをメールで送信する、 オンライン ヘルプにアクセスする、またはウィンドウを閉じることがで きます。レポートをメールで送信する場合は、ステップ8に進みます。
- **ステップ8** レポートを電子メール受信者にメールで送信するには、P.18-26の「レポートの メール送信」を参照してください。

### 関連項目

- Precedence Call Summary レポートの結果 (P.A-13)
- ・『Cisco CallManager Serviceability System Guide』の第14章「System Reports」

### 参考資料

• Cisco CallManager 機能およびサービスガイド

### クライアント マターコード レポートの設定

クライアント マターコード レポートを生成できるのは、CAR 管理者だけです。 選択された各クライアント マターコードに関連するコールについて、発信番号 と宛先番号、発信日時、通話時間(秒)、コール分類を示すレポートを生成でき ます。

特定のクライアントマターコードの使用状況を示すレポートを生成する手順 は、次のとおりです。

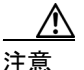

CAR は、オフピーク時だけ使用してください。それ以外の時間に使用すると、 データの収集とレポートの生成により、Cisco CallManager システムのパフォーマ ンスが低下することがあります。

#### 手順

ステップ1 System Reports > FAC CMC > Client Matter Code の順に選択します。

Call Details for Client Matter Code ウィンドウに、システムで設定されているすべ てのクライアントマターコードが一覧表示されます。

**ステップ2** List of Client Matter Codes ボックスで、レポートに含めるコードを選択します。

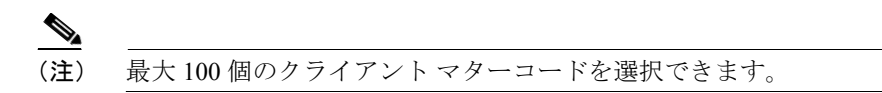

**ステップ3** Down ボタンをクリックして、選択したコードを Selected Client Matter Codes ボッ クスに追加します。

> このレポートには、データが使用可能であり、このボックスにリストされている すべてのコードが含まれます。

- **ステップ4** From Date プルダウン リスト ボックスと To Date プルダウン リスト ボックスに、 クライアント マターコードの情報を表示する期間の日付範囲を入力します。
- ステップ5 CSV (comma separated value) 形式でレポートを生成する場合は、Report Format で CSV オプション ボタンを選択します。PDF (portable document format) 形式でレポートを生成する場合は、Report Format で PDF オプション ボタンを選択します。

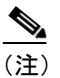

- E) CSV ファイルは、CAR で表示するか、ディスクに保存して Microsoft Excel などのスプレッドシート アプリケーションを使用して表示できます。 PDF ファイルは、Adobe Acrobat Reader を使用して CAR で表示できます。
- ステップ6 View Report をクリックします。

CSV を選択した場合、レポートが生成され、ファイルを表示するか、ディスク に保存するかを選択するように求められます。PDF を選択した場合は、レポート が表示されます。

ステップ7 レポートをメールで送信する場合は、Send Report ボタンをクリックします。レ ポートを送信するには、P.18-26の「レポートのメール送信」に記載されている 手順を実行してください。

#### 関連項目

- Authorization Code Name レポートの設定 (P.19-30)
- Authorization Level レポートの設定 (P.19-32)
- *Cisco CallManager Serviceability System Guide 𝔅 𝔅 CDR* Analysis and Reporting

### Authorization Code Name レポートの設定

Authorization Code Name レポートを生成できるのは、CAR 管理者だけです。選択 された各許可コード名に関連するコールについて、発信番号と宛先番号、発信日 時、通話時間(秒)、コール分類、および許可レベルを示すレポートを生成でき ます。

(注)

セキュリティ上の理由で許可コードは表示されません。代わりに、許可コード名 (説明)が表示されます。

特定の許可コード名の使用状況を示すレポートを生成する手順は、次のとおりで す。

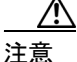

CAR は、オフピーク時だけ使用してください。それ以外の時間に使用すると、 データの収集とレポートの生成により、Cisco CallManager システムのパフォーマ ンスが低下することがあります。

### 手順

ステップ1 System Reports > FAC CMC > Authorization Code Name の順に選択します。

Call Details for Authorization Code Name ウィンドウに、システムで設定されているすべての許可コード名が一覧表示されます。

**ステップ2** List of Authorization Code Names ボックスで、レポートに含めるコード名を選択します。

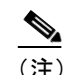

:) 最大 30 個のコード名を選択できます。

**ステップ3** Down ボタンをクリックして、選択したコード名を Selected Authorization Code Names ボックスに追加します。

このレポートには、データが使用可能であり、このボックスにリストされている すべてのコード名が含まれます。

- **ステップ4** From Date プルダウン リスト ボックスと To Date プルダウン リスト ボックスに、 許可コード名の情報を表示する期間の日付範囲を入力します。
- ステップ5 CSV (comma separated value) 形式でレポートを生成する場合は、Report Format で CSV オプション ボタンを選択します。PDF (portable document format) 形式でレ ポートを生成する場合は、Report Format で PDF オプション ボタンを選択します。

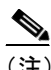

- (注) CSV ファイルは、CAR で表示するか、ディスクに保存して Microsoft Excel などのスプレッドシート アプリケーションを使用して表示できます。 PDF ファイルは、Adobe Acrobat Reader を使用して CAR で表示できます。
- ステップ6 View Report をクリックします。

CSV を選択した場合、レポートが生成され、ファイルを表示するか、ディスク に保存するかを選択するように求められます。PDF を選択した場合は、レポート が表示されます。

ステップ7 レポートをメールで送信する場合は、Send Report ボタンをクリックします。レ ポートを送信するには、P.18-26の「レポートのメール送信」に記載されている 手順を実行してください。

### 関連項目

- クライアント マターコード レポートの設定 (P.19-28)
- Authorization Level レポートの設定 (P.19-32)
- 『Cisco CallManager Serviceability System Guide』の「CDR Analysis and Reporting」

## Authorization Level レポートの設定

Authorization Level レポートを生成できるのは、CAR 管理者だけです。選択された各許可レベルに関連するコールについて、発信番号と宛先番号、発信日時、通話時間(秒)、コール分類を示すレポートを生成できます。

特定の許可レベルの使用状況を示すレポートを生成する手順は、次のとおりで す。

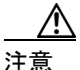

CAR は、オフピーク時だけ使用してください。それ以外の時間に使用すると、 データの収集とレポートの生成により、Cisco CallManager システムのパフォーマ ンスが低下することがあります。

### 手順

ステップ1 System Reports > FAC CMC > Authorization Level の順に選択します。

Call Details by Authorization Level ウィンドウに、システムで設定されているすべての許可レベルが一覧表示されます。

- ステップ2 List of Authorization Levels ボックスで、レポートに含めるレベルを選択します。
- **ステップ3** Down ボタンをクリックして、選択したレベルを Selected Authorization Levels ボッ クスに追加します。

このレポートには、データが使用可能であり、このボックスにリストされているすべてのレベルが含まれます。

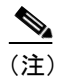

E) ルート パターンに関連付けられている FAC 許可レベル レポートだけが 生成されます。

- **ステップ4** From Date プルダウン リスト ボックスと To Date プルダウン リスト ボックスに、 許可レベルの情報を表示する期間の日付範囲を入力します。
- ステップ5 CSV (comma separated value) 形式でレポートを生成する場合は、Report Format で CSV オプション ボタンを選択します。PDF (portable document format) 形式でレポートを生成する場合は、Report Format で PDF オプション ボタンを選択します。

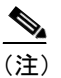

- 主) CSV ファイルは、CAR で表示するか、ディスクに保存して Microsoft Excel などのスプレッドシート アプリケーションを使用して表示できます。 PDF ファイルは、Adobe Acrobat Reader を使用して CAR で表示できます。
- ステップ6 View Report をクリックします。

CSV を選択した場合、レポートが生成され、ファイルを表示するか、ディスク に保存するかを選択するように求められます。PDF を選択した場合は、レポート が表示されます。

ステップ7 レポートをメールで送信する場合は、Send Report ボタンをクリックします。レ ポートを送信するには、P.18-26の「レポートのメール送信」に記載されている 手順を実行してください。

### 関連項目

- クライアント マターコード レポートの設定 (P.19-28)
- Authorization Code Name レポートの設定 (P.19-30)
- *『Cisco CallManager Serviceability System Guide』 𝔊 「*CDR Analysis and Reporting」

### システムの概要の設定

すべてのシステムレポートを1つのレポートで表示するシステム概要レポート を生成するのは、CAR 管理者だけです。

システムが自動的に生成するレポートを表示するか、新しいレポートを生成する ことができます。レポートの自動生成をスケジュールできるのは、CAR 管理者 だけです。詳細については、P.16-13の「システム スケジューラの設定」を参照 してください。

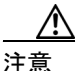

CAR は、オフピーク時だけ使用してください。それ以外の時間に使用すると、 データの収集とレポートの生成により、Cisco CallManager システムのパフォーマ ンスが低下することがあります。

ここでは、Cisco CallManager システムについての要約情報を生成、表示、または メール送信する方法を説明します。

### 手順

ステップ1 System Reports > System Overview の順に選択します。

System Overview ウィンドウが表示されます。

- **ステップ2** Available Reports フィールドで、自動的に生成されたレポート(入手可能な場合) を選択するか、デフォルトの Generate New Report を使用します。
- ステップ3 Generate New Report を選択した場合、レポートを生成する期間の日付範囲を選択します。
- **ステップ4** List of Reports で、生成するレポートを強調表示し、次に下向き矢印アイコンを クリックして選択します。

選択したレポートが Selected Reports リストボックスに表示されます。

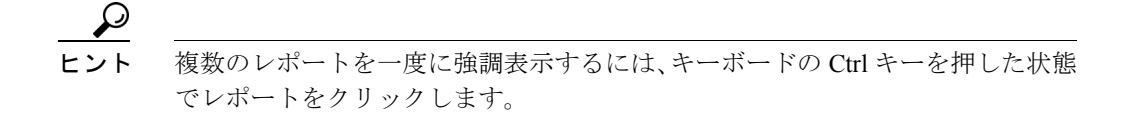

**ステップ5** CSV 形式でレポートを表示する場合は、Report Format 領域で CSV (comma separated value) を選択します。PDF 形式でレポートを表示する場合は、Report Format 領域で PDF (portable document format) を選択します。

CSV ファイルは、CAR で表示するか、ディスクに保存して Microsoft Excel など のスプレッドシート アプリケーションを使用して表示できます。PDF ファイル は、Adobe Acrobat Reader を使用して CAR で表示できます。

ステップ6 View Report ボタンをクリックします。

CSV を選択した場合、レポートが生成され、ファイルを表示するか、ディスク に保存するかを選択するように求められます。PDF を選択した場合は、レポート が表示されます。

ステップ7 レポートをメールで送信する場合は、Send Report ボタンをクリックします。レ ポートを送信するには、P.18-26の「レポートのメール送信」に記載されている 手順を実行してください。

### 関連項目

- システム概要レポートの結果 (P.A-14)
- レポートの自動生成の有効化またはカスタマイズ (P.17-14)

### CDR エラーの設定

CDR エラー レポートを生成するのは、CAR 管理者だけです。このレポートは、 CAR Billing\_Error テーブル内のエラー レコード数の統計、およびエラーの理由 を表示します。

ここでは、CDR エラーについての情報を生成、表示、またはメール送信する方 法を説明します。

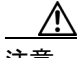

注意 CAR は、オフピーク時だけ使用してください。それ以外の時間に使用すると、 データの収集とレポートの生成により、Cisco CallManager システムのパフォーマ ンスが低下することがあります。

#### 手順

**ステップ1** System Reports > CDR Error の順に選択します。

CDR Error ウィンドウが表示されます。

- ステップ2 レポートを生成する期間の日付範囲を選択します。
- ステップ3 CSV 形式でレポートを表示する場合は、Report Format 領域で CSV (comma separated value)を選択します。PDF 形式でレポートを表示する場合は、Report Format 領域で PDF (portable document format)を選択します。

CSV ファイルは、CAR で表示するか、ディスクに保存して Microsoft Excel など のスプレッドシート アプリケーションを使用して表示できます。PDF ファイル は、Adobe Acrobat Reader を使用して CAR で表示できます。

ステップ4 View Report ボタンをクリックします。

CSV を選択した場合、レポートが生成され、ファイルを表示するか、ディスク に保存するかを選択するように求められます。PDF を選択した場合は、レポート が表示されます。 **ステップ5** レポートをメールで送信する場合は、Send Report ボタンをクリックします。レ ポートを送信するには、P.18-26の「レポートのメール送信」に記載されている 手順を実行してください。

### 関連項目

• CDR エラーレポートの結果 (P.A-16)

### QoS パラメータの演算子

表 19-12 に、QoS パラメータの演算子を示します。

### 表 19-12 QoS パラメータの演算子

| 演算子     | 説明                                                                                                    |
|---------|----------------------------------------------------------------------------------------------------|
| >=      | 指定された値より大きいか、等しいジッタ、待ち時間、ま<br>たは消失パケットのデータを生成する場合に、この演算子<br>を選択します。                                          |
| =       | 指定された値と等しいジッタ、待ち時間、または消失パ<br>ケットのデータを生成する場合に、この演算子を選択しま<br>す。                                                |
| <=      | 指定された値より小さいか、等しいジッタ、待ち時間、ま<br>たは消失パケットのデータを生成する場合に、この演算子<br>を選択します。                                          |
| N.A.    | ジッタ、待ち時間、または消失パケットのデータを除外す<br>る場合に、この演算子を選択します。                                                              |
| Between | ある値と別の値との間にあるジッタ、待ち時間、または消<br>失パケットのデータを生成する場合に、この演算子を選択<br>します。この演算子を選択すると、別のフィールドが表示<br>され、開始値と終了値を設定できます。 |